# Mise en place d'un portail captif avec une distribution pfSense

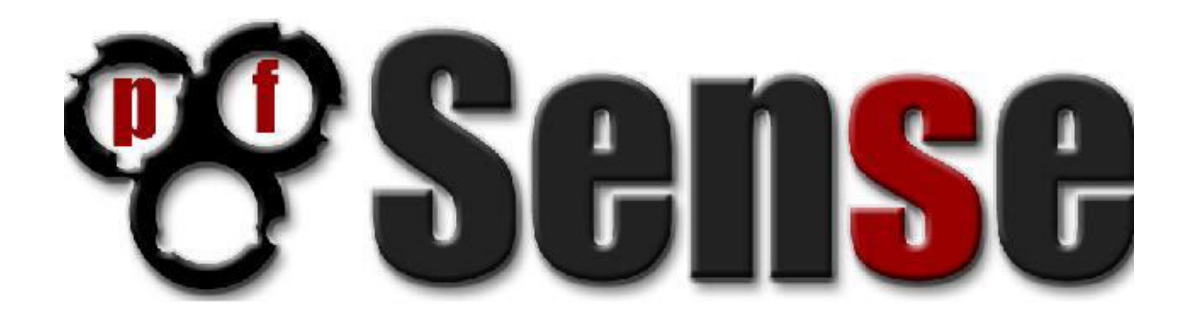

## Présentation :

pfSense est une distribution routeur/pare-feu OpenSource basée sur FreeBSD, pouvant être installée sur un simple ordinateur personnel comme sur un serveur. Basé sur PF (packet filter), comme iptables sur GNU/Linux, il est réputé pour sa fiabilité. Après une installation en mode console, il s'administre ensuite simplement depuis une interface web et gère nativement les VLAN.

## I. Installation :

Afin d'installer pfSense, il faut tout d'abord télécharger une image ISO. Sur la page suivante se trouvent différentes images pfSense : <u>http://pfsense.mirrors.ovh.net/pfsense.org/downloads/</u>

Il faut en choisir une compatible avec l'architecture de votre machine (i386 pour du 32bits, amd64 pour du 64bits). Il faut aussi choisir une ligne portant la mention « Live CD ».

Ici, j'ai téléchargé le fichier pfSense-LiveCD-2.0.2-RELEASE-i386.iso.gz.

C'est un fichier compressé, il faudra le décompresser pour obtenir l'image ISO prête à graver. Une fois l'image gravée et le disque inséré dans la machine, cet écran apparaît. On appuie sur Entrée pour lancer pfSense.

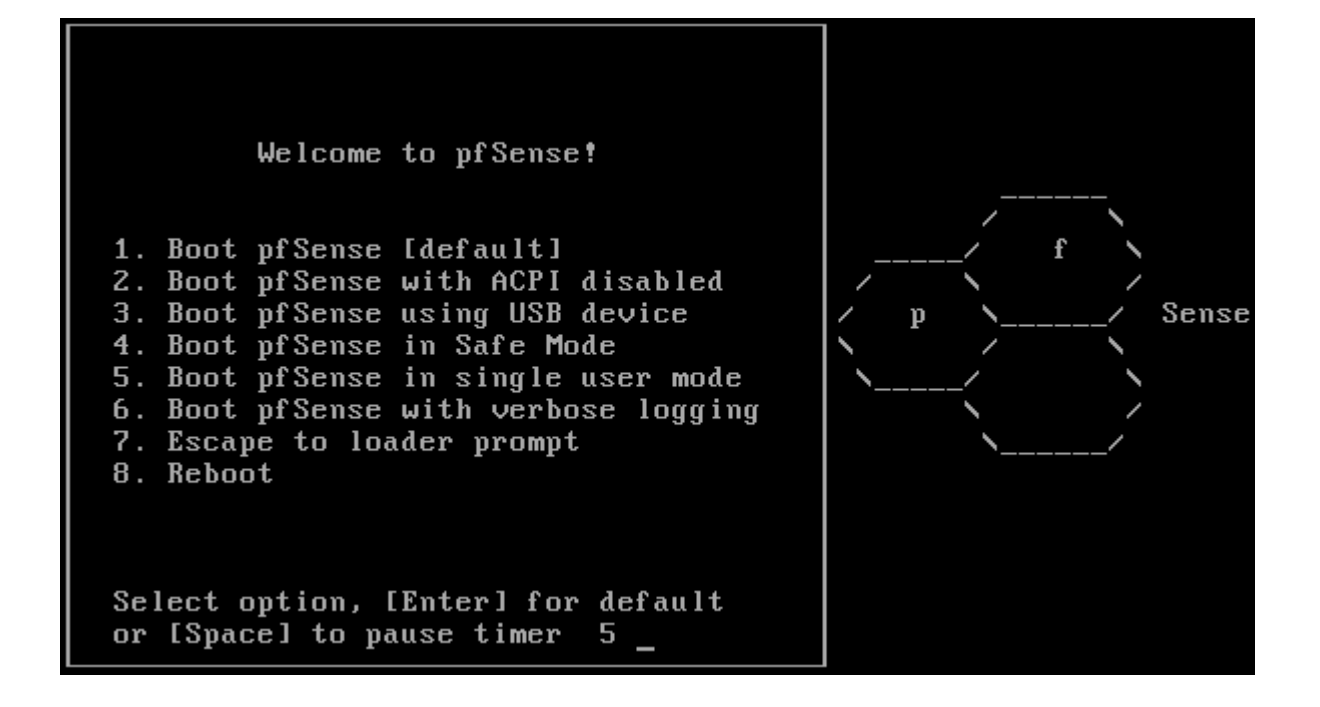

Après de nombreuses lignes affichées, le programme demandera votre attention.

On appuie alors sur la lettre « i » avant la fin du compteur afin de lancer l'installation.

Sense Welcome to pfSense 2.0.2-RELEASE ... Mounting unionfs directories...done. Creating symlinks.....done. Launching the init system... done. Initializing..... ..... done. Starting device manager (devd)...done. [ Press R to enter recovery mode or ] press I to launch the installer ] (R)ecovery mode can assist by rescuing config.xml from a broken hard disk installation, etc. (I)nstaller may be invoked now if you do not wish to boot into the liveCD environment at this time. (C) continues the LiveCD bootup without further pause. Timeout before auto boot continues (seconds): 6

Sur cet écran, « Accept these Settings ».

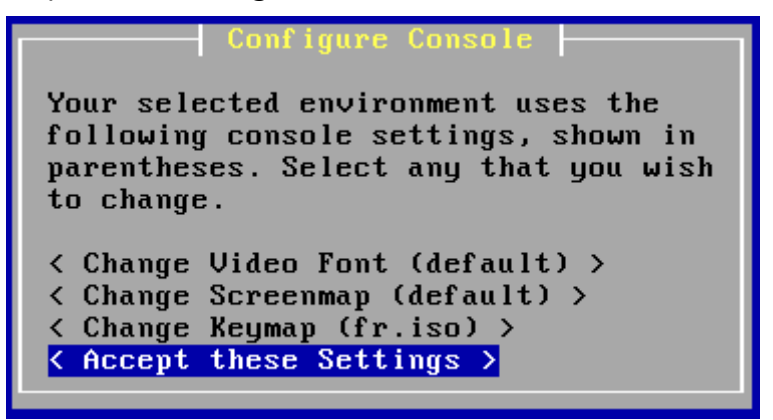

Puis « Quick/Easy Install ».

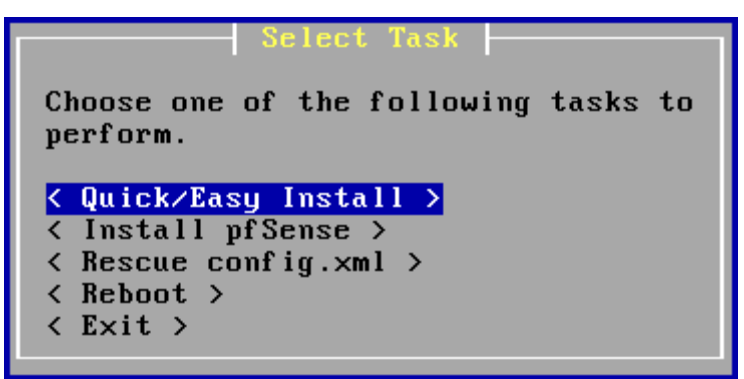

Le programme prévient que le disque dur sera entièrement effacé, et tout l'espace disponible sera utilisé par pfSense. Entrée pour valider.

L'assistant vous parle d'installation d'un Kernel. Il est possible que l'écran change en fonction de l'architecture de votre système.

On choisit l'option par défaut. Voici la copie d'écran sous pfSense i386 :

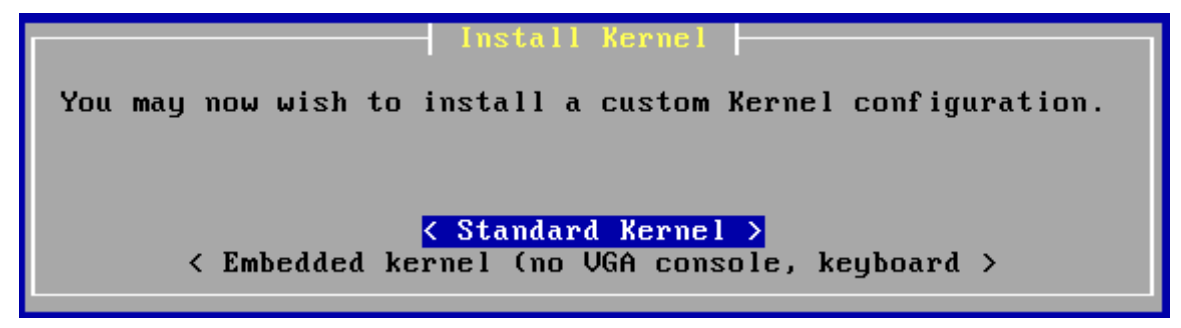

Un écran nous informe qu'après avoir appuyé sur Entrée, la machine redémarrera. Il faudra alors retirer le disque d'installation, de façon à ce que la machine démarre sur le disque dur. L'installation de pfSense est ensuite terminée. II. Configuration de cartes réseaux :

Il faut maintenant configurer les cartes réseaux. Les cartes réseaux sont affichées comme ceci.

| Valid | interfaces  | are:    |      |          |          |
|-------|-------------|---------|------|----------|----------|
| em0   | 08:00:27:12 | :5f :9d | (up) | Intel(R) | PRO/1000 |

Il faut bien retenir les noms de ces interfaces, car ils seront demandés plus tard.

### ATTENTION, LE CLAVIER EST EN QWERTY.

La question suivante est

#### Enter the WAN interface name or 'a' for auto-detection:

L'interface WAN (Wide Area Network) c'est-à-dire le réseau étendu, correspond à l'interface qui est reliée au réseau administratif. Dans notre cas, il s'agit de l'interface em0. Il faut donc rentrer em0 puis Entrée. On indique ensuite notre interface LAN (Local Area Network), c'est-à-dire le réseau pédagogique, en em1.

Il faut maintenant configurer des adresses IP fixes à nos interfaces réseau.

Avec l'option 2, on choisit ensuite l'interface WAN en tapant 1.

L'interface WAN correspondra à l'adresse 172.16.10.254. A la question « Configure WAN interface via DHCP ? » j'ai donc répondu non, puis indiqué cette adresse. Ensuite est demandé « Enter the new WAN IPv4 subnet bit count », c'est-à-dire le masque de sous-réseau. Le sous réseau est 255.255.255.0, donc en notation CIDR, 24. L'interface LAN correspondra à l'adressse 172.16.30.254 et un masque en /24.

La configuration est terminée ! Il est également possible d'accéder au serveur proxy depuis un autre poste en SSH. Il faut pour cela activer l'option 14.

III. Configuration des paramètres de base :

On peut désormais accéder à l'interface web du pare-feu en saisissant son IP dans votre navigateur. Par défaut le nom d'utilisateur est admin et le mot de passe pfsense. Différents menus sont accessibles dans pfSense : System, Interfaces, Firewall, Services, VPN, Status, Diagnostics, Help.

On va d'abord désactiver le filtrage, afin de procéder par étape et ne pas être bloqué. On le configurera à la fin. Dans « System », on clique sur « Advanced », et dans l'onglet Firewall/NAT on coche la case « Disable all packet filtering ».

Benoît Ouachain – BTS SIO 2<sup>ème</sup> année

Mai 2013

L'accès à internet étant sécurisé par un proxy, il faut indiquer ce proxy dans l'onglet « Miscellaneous ».

Sur la page de configuration des interfaces WAN et LAN, il est important de décocher les cases « Block private networks » et « Block bogon networks ».

Ensuite, dans le menu « System », on clique sur « General setup ». Il faut indiquer le nom que l'on donne à la machine, et le domaine sur lequel elle se trouve. On indique ensuite le serveur DNS auquel nos requêtes seront envoyées. On choisit ensuite le thème « pfSense », car les autres thèmes ne sont pas compatibles avec tous les navigateurs, notamment Internet Explorer.

| System      |                                                                                                    |                                                                                                    |  |  |  |  |
|-------------|----------------------------------------------------------------------------------------------------|----------------------------------------------------------------------------------------------------|--|--|--|--|
| Hostname    | pfsense<br>Name of the firewal<br>e.g. <i>firewall</i>                                                                                                    | Il host, without domain part                                                                                                    |  |  |  |  |
| Domain      | pedago.local<br>Do not use 'local' as<br>unable to resolve lo<br>e.g. <i>mycorp.com, h</i>                                                                         | s a domain name. It will cause local hosts running mDNS (avahi, bonjour, etc.) to be<br>cal hosts not running mDNS.<br><i>home, office, private, etc.</i>                                                                                  |  |  |  |  |
| DNS servers |                                                                                                    |                                                                                                    |  |  |  |  |
|             | DNS Server                                                                                                    | Use gateway                                                                                                    |  |  |  |  |
|             | 192.168.1.2                                                                                                    | None 👻                                                                                                    |  |  |  |  |
|             |                                                                                                    | None _                                                                                                    |  |  |  |  |
|             |                                                                                                    |                                                                                                    |  |  |  |  |
|             |                                                                                                    | None 🗸                                                                                                    |  |  |  |  |
|             |                                                                                                    | None 🚽                                                                                                    |  |  |  |  |
|             |                                                                                                    |                                                                                                    |  |  |  |  |
|             | Enter IP addresses<br>DNS forwarder and                                                                                                    | to by used by the system for DNS resolution.These are also used for the DHCP service, for PPTP VPN clients.                                                                                                    |  |  |  |  |
|             | In addition, optionally select the gateway for each DNS server. When using multiple WAN connections there<br>should be at least one unique DNS server per gateway. |                                                                                                    |  |  |  |  |
|             |                                                                                                    | awar list to be overridden by DHCD/DDD on WAN                                                                                                    |  |  |  |  |
|             | If this option is set,<br>purposes (including                                                                                                    | pfSense will use DNS servers assigned by a DHCP/PPP server on WAN for its own<br>the DNS forwarder). However, they will not be assigned to DHCP and PPTP VPN clients.                                                                      |  |  |  |  |
|             | Do not use the<br>By default localhost<br>system can use the<br>servers.                                                                                           | he DNS Forwarder as a DNS server for the firewall<br>t (127.0.0.1) will be used as the first DNS server where the DNS forwarder is enabled, so<br>DNS forwarder to perform lookups. Checking this box omits localhost from the list of DNS |  |  |  |  |

Sous le menu « System », on clique sur « Routing », et on ajoute la passerelle permettant d'accéder à internet, c'est-à-dire l'adresse du routeur Cisco (172.16.1.253).

Dans l'onglet « Routes », on indique les sous-réseaux qui ne sont pas directement connectés, afin que pfSense puisse les contacter.

| 6 | ateways Routes Groups |                       |           |             |
|---|-----------------------|-----------------------|-----------|-------------|
|   | Network               | Gateway               | Interface | Description |
|   | 172.16.20.0/24        | WANGW - 172.16.10.253 | WAN       | Réseau LAN  |
|   | 192.168.1.0/24        | WANGW - 172.16.10.253 | WAN       | Résau Admin |

5/13

Il faut ensuite activer le serveur DHCP sur l'interface LAN. Cliquer sur « DHCP Server » dans le menu « Services », puis sur l'onglet LAN. On coche la case « Enable DHCP server on LAN interface », puis ont renseigne la place DHCP (Range), ainsi que la liste des serveurs DNS, la passerelle et le nom du domaine.

|                 | Enable DHCP server on LAN interface                                                                         |                                                         |  |  |  |  |
|-----------------|----------------------------------------------------------------------------------------------------|---------------------------------------------------------|--|--|--|--|
|                 | Deny unknown clie<br>If this is checked, only the                                                           | ents<br>clients defined below will get DHCI             |  |  |  |  |
| Subnet          | 172.16.30.0                                                                                                 |                                                         |  |  |  |  |
| Subnet mask     | 255.255.255.0                                                                                               |                                                         |  |  |  |  |
| Available range | 172.16.30.1 - 172.16.30.2                                                                                   | 254                                                     |  |  |  |  |
| Range           | 172.16.30.20                                                                                                | to 172.16.30.245                                        |  |  |  |  |
| WINS servers    |                                                                                                    |                                                         |  |  |  |  |
| DNS servers     | 172.16.30.254                                                                                               |                                                         |  |  |  |  |
|                 | NOTE: leave blank to use t<br>the servers configured on                                                     | the system default DNS servers - t<br>the General page. |  |  |  |  |
| Gateway         | 172.16.30.254                                                                                               |                                                         |  |  |  |  |
|                 | The default is to use the IP on this interface of the firewall<br>not the correct gateway for your network. |                                                         |  |  |  |  |
| Domain name     | pedago.local                                                                                                |                                                         |  |  |  |  |
|                 | The default is to use the de<br>an alternate domain name                                                    | omain name of this system as the<br>here.               |  |  |  |  |

IV. Mise en place du portail captif :

1. Réglages proxy

Afin d'accéder à internet, les clients se connectant au portail captif devront passer par le proxy. Cependant, il est trop lourd de demander à chaque utilisateur de configurer manuellement son navigateur pour utiliser un proxy. C'est pourquoi il faut utiliser une redirection ainsi qu'un fichier d'auto-configuration.

Dans la rubrique « Packages » du menu « System », on installera le paquet « squid3 ». On le configure ensuite sous « Proxy server » dans le menu « Services ». On indique l'interface LAN, le port 3128, et on coche les cases « Allow users », « Patch captive portal » et « Resolv dns v4 first ». On active les logs sur 365 jours et on sauvegarde les modifications.

| Squid General S                                          | ettings                                                                                                    |
|----------------------------------------------------------|----------------------------------------------------------------------------------------------------|
| Proxy<br>interface                                       | WAN<br>loopback<br>The interface(s) the proxy server will bind to.                                                                                                    |
| Proxy port                                               | 3128<br>This is the port the proxy server will listen on.                                                                                                    |
| ICP port                                                 | This is the port the Proxy Server will send and receive ICP queries to and from neighbor caches. Leave this blank if you don't want the proxy server to communicate with neighbor caches through ICP.                                                                                                    |
| Allow users<br>on interface                              | ☑<br>If this field is checked, the users connected to the interface selected in the 'Proxy interface' field will be allowed to use the proxy, i.e., there will be no need to add the interface's subnet to the list of allowed subnets. This is just a shortcut.                                                                                                    |
| Transparent<br>HTTP proxy                                | <ul> <li>Enable transparent mode to forward all requests for destination port 80 to the proxy server without any additional configuration necessary.</li> <li>NOTE: Transparent mode will filter ssl(port 443) if enable men-in-the-middle options below.</li> <li>To filter both http and https protocol without intercepting ssl connections, enable WPAD/PAC options on your dns/dhcp.</li> </ul> |
| Patch captive<br>portal                                  | <ul> <li>Enable this option to force captive portal to non transparent proxy users.</li> <li>NOTE: You may need to reapply captive portal config after changing this option.</li> </ul>                                                                                                    |
| Bypass proxy<br>for Private<br>Address<br>destination    | Do not forward traffic to Private Address Space (RFC 1918) <b>destination</b> through the proxy server but directly through the firewall.                                                                                                    |
| Bypass proxy<br>for these<br>source IPs                  | Do not forward traffic from these <b>source</b> IPs, CIDR nets, hostnames, or aliases through the proxy server but directly through the firewall. Separate by semi-colons (;). [Applies only to transparent mode]                                                                                                    |
| Bypass proxy<br>for these<br>destination<br>IPs          | Do not proxy traffic going to these <b>destination</b> IPs, CIDR nets, hostnames, or aliases, but let it pass directly through the firewall.<br>Separate by semi-colons (;). [Applies only to transparent mode]                                                                                                    |
| Resolv dns v4<br>first                                   | ☑<br>Enable this option to force dns v4 lookup first. This option is very usefull if you have problems to access https sites.                                                                                                    |
| Use alternate<br>DNS-servers<br>for the proxy-<br>server | If you want to use other DNS-servers than the DNS-forwarder, enter the IPs here, separated by semi-colons (;).                                                                                                    |
|                                                          |                                                                                                    |
| Logging Setting                                          | s                                                                                                    |
| Enabled<br>logging                                       | ✓ This will enable the access log. Don't switch this on if you don't have much disk space left.                                                                                                    |
| Log store<br>directory                                   | /var/squid/log<br>The directory where the log will be stored (note: do not end with a / mark)                                                                                                    |
| Log rotate                                               | 365<br>Defines how many days of logfiles will be kept. Rotation is disabled if left empty.                                                                                                    |

On va ensuite créer une règle de redirection NAT sous le menu « Firewall ». Dans l'onglet « Port Forward », ajouter une règle comme ceci :

|     | If  | Proto | Src. addr | Src. ports | Dest. addr | Dest. ports | NAT IP        | NAT Ports | Description |
|-----|-----|-------|-----------|------------|------------|-------------|---------------|-----------|-------------|
| □ ∞ | LAN | TCP   | LAN net   | *          | *          | 3128        | 192.168.1.254 | 3128      |             |
|     |     |       |           |            |            |             |               |           |             |

7/13

Port Forward 1:1 Outbound

Passons au fichier d'auto-configuration, fichier .PAC :

```
function FindProxyForURL(url, host)
{
    if (isInNet(dnsResolve(host), "172.16.30.0", "255.255.255.0"))
    return "DIRECT";
    else if (isInNet(dnsResolve(host), "192.168.1.0", "255.255.255.0"))
    return "DIRECT";
    else if (shExpMatch(host, "*.local"))
    return "DIRECT";
    else
    return "PROXY 172.16.30.254:3128";
}
```

Ce fichier indique que, si le site de destination se trouve dans le réseau 172.16.30.0, le navigateur ne devra pas utiliser de proxy pour y accéder. Idem pour le réseau 192.168.1.0, ou pour un site faisant partie du domaine .local Dans les autres cas, le navigateur devra utiliser le proxy 172.16.30.254 sur le port 3128.

Pour rendre accessible ce fichier, il faut soit le taper directement sur un éditeur texte sur pfSense, soit l'uploader une fois prêt. Il est possible d'uploader ce fichier via la page de configuration du portail captif (expliqué plus loin).

Le fichier se trouvera donc dans /usr/local/captiveportal/

A l'aide du shell, copier ce fichier dans /usr/local/www/ et le renommer « wpad.dat ».

cp /usr/local/captiveportal/captiveportal-proxy.pac /usr/local/www/wpad.dat (même ligne)

Le fichier est désormais accessible depuis <u>http://172.16.30.254/wpad.dat</u> Cependant, un navigateur cherche un fichier d'auto-configuration à l'adresse <u>http://wpad.NOMDUDOMAINE.LOCAL/wpad.dat</u>

Il nous faut donc créer une redirection DNS pour cette adresse, dans la partie « DNS Forwarder » sous le menu « Services ». Vérifier que la case DNS forwarder est cochée, puis ajouter cette ligne dans la partie « Host Overrides » :

#### Host Overrides

Entries in this section override individual results from the forwarders. Use these for changing DNS results or for add DNS records.

| Host | Domain       | IP            | Description |
|------|--------------|---------------|-------------|
| wpad | pedago.local | 172.16.30.254 |             |

Il faudra simplement que la case « Détecter automatiquement les paramètres proxy pour ce réseau » soit cochée dans les navigateurs.

8/13

2. Personnalisation du portail captif

Afin de rendre la page de portail captif un peu plus accueillante, il est possible de la modifier. Il reste tout de même nécessaire d'y faire figurer les champs pour le nom d'utilisateur, le mot de passe, le bouton valider, etc. La page web peut être au format html ou php, peu importe.

Les lignes « auth\_voucher » et « redirurl » sont facultatives… Il est cependant conseillé d'utiliser « redirurl » sur chaque page afin de garder en mémoire la page que l'utilisateur souhaitait consulter à l'origine.

On peut modifier la page d'accueil, la page en cas d'erreur de connexion, et créer une page de réussite d'authentification.

Sur la page « Captive portal » du menu « Services », il est possible d'uploader des fichiers avec l'onglet « File Manager ». Tout fichier uploadé sera renommé avec le préfixe « captiveportal- ». Une fois les pages modifiées et les fichiers uploadés, on peut envoyer les pages modifiées depuis le premier onglet, à l'aide des trois derniers champs.

## 3. Sécurisation du portail captif

Il faut ensuite créer des certificats TLS (anciennement SSL) afin de sécuriser l'accès au portail captif en HTTPS. On clique sur « Cert Manager » dans le menu « System ». Sur l'onglet Cas, il faut créer une nouvelle autorité de certification. Indiquer un nom, par exemple « Portail Captif CA », dans la liste, choisir « Create an internal CA », puis remplir les champs. La valeur du dernier champ devra se terminer par « -ca ».

| CAs Certificates Certificate   | e Revocation                             |                           |     |           |
|--------------------------------|------------------------------------------|---------------------------|-----|-----------|
|                                |                                          |                           |     |           |
| Descriptive name               | Portail Captif CA                        | A                         |     |           |
| Method                         | Create an internal Certificate Authority |                           |     |           |
|                                |                                          |                           |     |           |
| Internal Certificate Authority | 1                                        |                           |     |           |
| Key length                     | 2048 🚽 bits                              |                           |     |           |
| Lifetime                       | 3650 days                                |                           |     |           |
| Distinguished name             | Country Code :                           | FR 🚽                      |     |           |
|                                | State or Province :                      | France                    |     |           |
|                                | City :                                   | Verneuil-sur-Vienne       |     |           |
|                                | Organization :                           | Lycee Agricole des Vaseix |     |           |
|                                | Email Address :                          | vaseix@educagri.fr        | exa | admin@    |
|                                | Common Name :                            | captiveportal-ca          | exa | internal- |

9/13

Sur l'onglet Certificates, créer un nouveau certificat. On choisir dans la liste « Create an internal Certificate », puis on entre un nom du type « Portail Captif Cert ». Dans « Certificate authority », vérifier que l'autorité de certification précédemment créée est bien sélectionnée. Remplir les autres champs, puis dans le dernier champ, indiquer le nom-de-la-machine.domaine.local

| CAs Certificates Certificat | e Revocation                            |                           |                    |
|-----------------------------|-----------------------------------------|---------------------------|--------------------|
| Method                      | Create an internal C                    | Certificate 🚽             |                    |
| Descriptive name            | Portail Captif Ce                       | ert                       |                    |
| Internal Certificate        |                                         |                           |                    |
| Certificate authority       | Portail Captif CA                       | •                         |                    |
| Key length                  | 2048 🚽 bits                             |                           |                    |
| Certificate Type            | User Certificate<br>Type of certificate | to generate. Used for pla | acing restrictio   |
| Lifetime                    | 3650 days                               |                           |                    |
| Distinguished name          | Country Code :                          | FR                        |                    |
|                             | State or Province :                     | France                    |                    |
|                             | City :                                  | Verneuil-sur-Vienne       |                    |
|                             | Organization :                          | Lycee Agricole des Vaseix |                    |
|                             | Email Address :                         | vaseix@educagri.fr        | <i>ex</i> : webadn |
|                             | Common Name :                           | pfsense.pedago.local      | ex www.e           |

Sur l'onglet CAs, cliquer sur le premier bouton avec une flèche vers le bas « export CA cert ». Faire de même sur l'onglet « Certificates » avec le certificat précédemment créé et les deux premières flèches « export CA » et « export key ». Il faut ensuite ouvrir ces fichiers avec un éditeur de texte et copier-coller leur contenu dans la page de configuration du portail captif.

| HTTPS login                       | Enable HTTPS login If enabled, the username and password will be t eavesdroppers. A server name, certificate and t                                                                                                    |            |                                     |                 |               |
|-----------------------------------|----------------------------------------------------------------------------------------------------|------------|-------------------------------------|-----------------|---------------|
| HTTPS server name                 | pfsense.pedago.local<br>This name will be used in the form action for the<br>certificate (otherwise, the dient browser will mo<br>resolve this name in DNS and verify on the dient                                                                                 |            |                                     |                 |               |
| HTTPS certificate                 | AQCMwgARYJeOU31X>NLSSNg99eHflUfGeP1AU<br>yeJpReQqNKrHkzvPIGEBbwT3MA7r51icF4sc<br>ijUkwfeGG7WDCmI/28pAdivxXD0/EByyVduH<br>vrX1pc13+wB82jDWJadI6PnDk3qL+w2gxaxI                                                                                                    | ProjetBO   | <ul> <li>Téléchargements</li> </ul> |                 |               |
|                                   | 9fjFfmJ0bWT1/ <u>ZnaMpLNT</u> +nnlz5HAJm6gLdf21<br>57hJZHNN/AKt+LPlxCrvZIg0<br>END CEBSIEICAIE                                                                                                    | Inclure d  | lans la bibliothèque 🔻<br>Nom       | Partager avec 🔻 | Graver<br>Moc |
|                                   | Paste a signed certificate in X.509 PEM format R                                                                                                    |            | 🕢 netscan                           |                 | 28/0          |
|                                   | JuwyYE/tTYb0VQccafgBamT9AoGBAlt64g48+i<br>UgDwuBXwUDqNVHcWMerL8jm9+Dohn2cIrJMFB(<br>RUWXgX3cfJERU1bCAdXgd+ws2fNq/karhShwIi                                                                                                    | ents récer | Portail+Captif+CA                   | +               | 29/0          |
|                                   | hS/UmeiBAcGBACeXFCJA+c6h42u313woeKig4<br>drbVPnn8Xy43+3MbgFDEt6xkWn/k4WfEfP4w8<br>lieMgO3bZ/aAGe51SNeKuFetIa4IH82dBloga<br>END RSA EBIVATE KEY                                                                                                    |            | Portail+Captif+Ce                   | rt.key          | 29/0          |
|                                   | Paste an RSA private key in PEM format here.                                                                                                    |            |                                     |                 |               |
| HTTPS intermediate<br>certificate | <pre>k32a1HCf0U09HmAVC3q6d5QX043KFXVrKeYyet<br/>yG/_SMaAzXW/=S3B95ivLM++6y83JGTzA78pcxv<br/>50D0yf32Ju8t+HxIkGX6W+77twbgjTXTxuo0N<br/>oo2FE+LxvtQxAq1qk1TT94x55XMV3+xBn01f<br/>eHKLXrujq7xGBYWULoVXH4nsrlrL3uX12zjt<br/>61P5c6dowCVH4qN9<br/>END_CEBTIFICATE</pre> |            |                                     |                 |               |
|                                   | Paste a certificate in X.509 PEM format here.                                                                                                    |            |                                     |                 |               |

Afin d'être sûr que le certificat sera accessible depuis le nom nom-de-lamachine.domaine.local, il faut ajouter une redirection DNS, dans « DNS Forwarder ».

| Host    | Domain       | IP            | Description |
|---------|--------------|---------------|-------------|
| pfsense | pedago.local | 172.16.30.254 |             |
| wpad    | pedago.local | 172.16.30.254 |             |

Il existe deux méthodes d'authentification possibles sur le portail captif :

- une authentification locale, avec des noms d'utilisateurs et des mots de passe à créer dans pfSense ;

- une authentification RADIUS, plus sécurisée (utilisation de certificats) permettant d'utiliser des noms d'utilisateurs existants déjà dans un annuaire OpenLDAP ou ActiveDirectory.

Ici, l'accès sans fil servant à des personnes venant de l'extérieur, nous utiliserons l'authentification locale. Il faut donc cocher le bouton « Local User Manager » dans la partie Authentification de la page de configuration portail captif, et ensuite créer des utilisateurs dans « User Manager » sous « System ».

L'onglet « Pass-through MAC » de la page de configuration du portail captif sert à autoriser les connexions directes de certaines machines, sans passer par la page de connexion du portail captif. Il faut ajouter l'adresse MAC de la machine correspondante.

Benoît Ouachain – BTS SIO 2<sup>ème</sup> année

Mai 2013

## V. Filtrage :

Il est alors grand temps de configurer notre table de filtrage.

Tout d'abord, on réactive le filtrage dans la partie « Advanced » du menu « System ». On se rend ensuite dans « Rules », sous « Firewall ».

Dans l'onglet WAN, on autorisera donc les requêtes web et DNS, donc ports 3128 (proxy) 53, 80 et 443. Il faut bloquer tout le reste. pfSense lis les requêtes de haut en bas : on autorise d'abord, on bloque ensuite.

| Floating | Floating WAN LAN |       |        |      |             |                |         |       |          |                          |
|----------|------------------|-------|--------|------|-------------|----------------|---------|-------|----------|--------------------------|
|          | _                | _     |        |      |             | _              |         |       |          |                          |
|          | ID               | Proto | Source | Port | Destination | Port           | Gateway | Queue | Schedule | Description              |
| 0 D      |                  | TCP   | *      | 3128 | *           | *              | *       | none  |          | Autoriser Web<br>(Proxy) |
|          |                  | UDP   | *      | *    | *           | 53<br>(DNS)    | *       | none  |          | Autoriser DNS            |
|          |                  | ТСР   | *      | *    | *           | 80<br>(HTTP)   | *       | none  |          | Autoriser HTTP           |
|          |                  | ТСР   | *      | *    | *           | 443<br>(HTTPS) | *       | none  |          | Autoriser HTTPS          |
|          |                  | *     | *      | *    | *           | *              | *       | none  |          | BLOCK ALL                |

Dans l'onglet LAN, on autorisera les mêmes choses, et l'on rajoutera une ligne pour le portail captif, en port 8000.

| Floating | j ∫ wA | IN LAN |         |      |               |                |         |       |          |                                  |
|----------|--------|--------|---------|------|---------------|----------------|---------|-------|----------|----------------------------------|
|          |        |        |         |      |               |                |         |       |          |                                  |
|          | ID     | Proto  | Source  | Port | Destination   | Port           | Gateway | Queue | Schedule | Description                      |
| ٥        |        | *      | *       | *    | LAN Address   | 80<br>22       | *       | *     |          | Anti-Lockout<br>Rule             |
|          |        | *      | *       | *    | *             | *              | *       | none  |          | Default allow<br>LAN to any rule |
|          |        | TCP    | LAN net | *    | 172.16.30.254 | 8000           | *       | none  |          | Autoriser Portail<br>Captif      |
|          |        | UDP    | LAN net | *    | *             | 53<br>(DNS)    | *       | none  |          | Autoriser DNS                    |
|          |        | TCP    | LAN net | *    | *             | 80<br>(HTTP)   | *       | none  |          | Autoriser HTTP                   |
|          |        | TCP    | LAN net | *    | *             | 443<br>(HTTPS) | *       | none  |          | Autoriser HTTPS                  |
|          |        | ТСР    | LAN net | *    | 192.168.1.254 | 3128           | *       | none  |          | NAT                              |
|          |        | *      | *       | *    | *             | *              | *       | none  |          | BLOCK ALL                        |

Benoît Ouachain – BTS SIO 2<sup>ème</sup> année

Le personnel extérieur n'a plus qu'à se connecter au SSID de notre borne Wi-Fi (configurée préalablement), et après avoir ouvert son navigateur, il sera redirigé automatiquement sur la page d'accueil du portail captif !

| Portail Captif pfSense |
|------------------------|
| Walider                |
| valuel                 |